## **Opening and Using Multiple Internet Explorer windows**

## **Changing Browser Settings**

- 1. **Click** on the Windows start button ( ) on the taskbar.
- 2. In the right-hand panel, **Click** on *Control Panel*. A window will appear titled *Adjust your computer's settings*.
- 3. From the window that appears, **click** on *Internet Options* ( <sup>Sol</sup> ) and the *Internet Properties* window will appear.
- 4. From the *Internet Properties* window, locate "Tabs" (see below) and **click** on *Settings*. A window titled *Tabbed Browsing Settings* will appear.

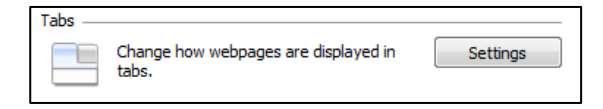

5. From the *Tabbed Browsing Settings* window, locate the area of the window titled "Open Links from other programs in:" and **click** the bubble next to "a new window."

| Open links from other programs in: |  |
|------------------------------------|--|
| A new window                       |  |
| A new tab in the current window    |  |
| The current tab or window          |  |
|                                    |  |

- 6. Close all current Internet Explorer windows.
- 7. Open new Internet Explorer windows; each will open as windows rather than tabs.
- 8. Click *Ok*
- 9. Click Ok a second time.

## Window Snapping

(See attached)

## **General Tips**

1. Remember to close the @Vantage tab after logging into BEACON.

2. Using the back arrow on the browser will result in lost work with EDM/DTA mWs! Remember to only use the in-program navigation! Alternatively, you can press F11 in you Internet Explorer windows to hide those function buttons. Pressing F11 a second time will return you to the screen with all of its normal functions.

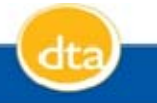